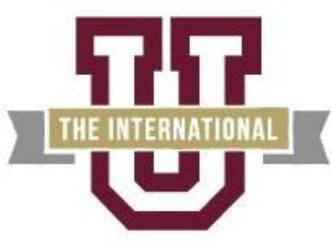

A Member of the Texas A&M University System

Bursar's Office-ZSC 137

## **Steps for Online Credit Card Payment**

Step 1: Log in to the UConnect portal (uconnect.tamiu.edu)
Step 2: Click on "My Records"
Step 3: Select "Pay My Bill"
Step 4: Click on "Pay Now" button (you will be redirected to the payment site)
Step 5: Click on "Make a Payment"
Step 6: Select "Pay by term" and check the appropriate term(s) – payment amount may be changed
Step 7: Click "Continue"
Step 8: Select "Credit or Debit Card" from the drop menu and click on "Continue"
Step 9: Enter credit card information and click "Continue"
Step 10: Verify information and click "Submit Payment"

## **Steps for Installment Payment Plan/Emergency Tuition Loan**

Step 1: Log in to the UConnect portal (uconnect.tamiu.edu)
Step 2: Click on "My Records"
Step 3: Select "Pay My Bill"
Step 4: Click on "Pay Now" button (you will be redirected to the payment site)
Step 5: Click on "Enroll in a Payment Plan"
Step 6: Select Term
Step 7: Select Payment Plan
Step 8: Review payment plan terms and make a selection on Automatic Payment Options
Step 9: Click on "Continue" to enter payment method for down payment and \$30.00
processing fee (Credit or Debit Card)
Step 10: Click on "Continue" to enter credit card information
Step 11: Review Plan Agreement and check "I Agree" to confirm acceptance of plan terms

## If you have any questions or concerns please email the Bursar's Office to <u>businessoffice@tamiu.edu</u> from your student email address (@dusty.tamiu.edu).